# Uygulama Üzerinden Giriş Yapmak için aşağıdaki adımları takip edebilirsiniz..

1.Adım

Playstore veya Appstore'dan Microsoft Outlook uygulamasını indirin

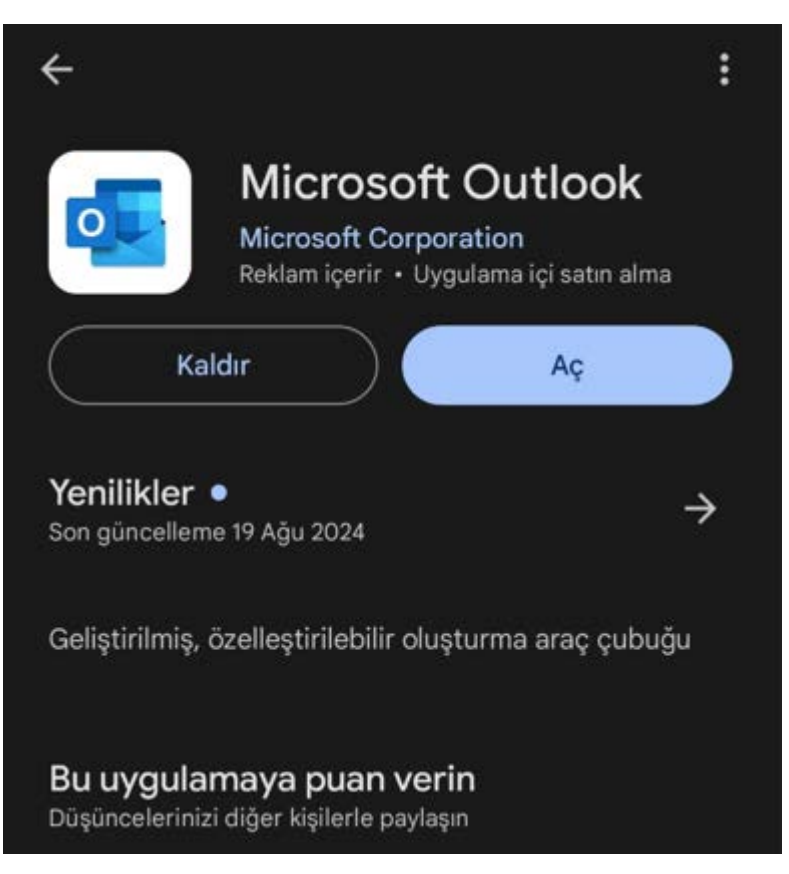

## 2.Adım

Uygulamayı açın ve sol üstten home simgesine tıklayarak açılan pencerede "+" butonuna tıklayınız yeni hesap ekle seçeneğini seçiniz.

| Sik F | Sık Kullanılanlar |   |
|-------|-------------------|---|
| -     | Gelen Kutusu      | 6 |
|       | Gönderilmiş       |   |
| + 7   | Taslaklar         |   |
| e V   | Arşiv             |   |
| ŵ     | Silindi           |   |
| ි     | Gereksiz          | 2 |
| ප     | Konuşma Geçmişi   |   |
| 8     | Gruplar           |   |

### 3.Adım

Açılan pencerede size verilen mail adresinizi yazarak devam ediniz.

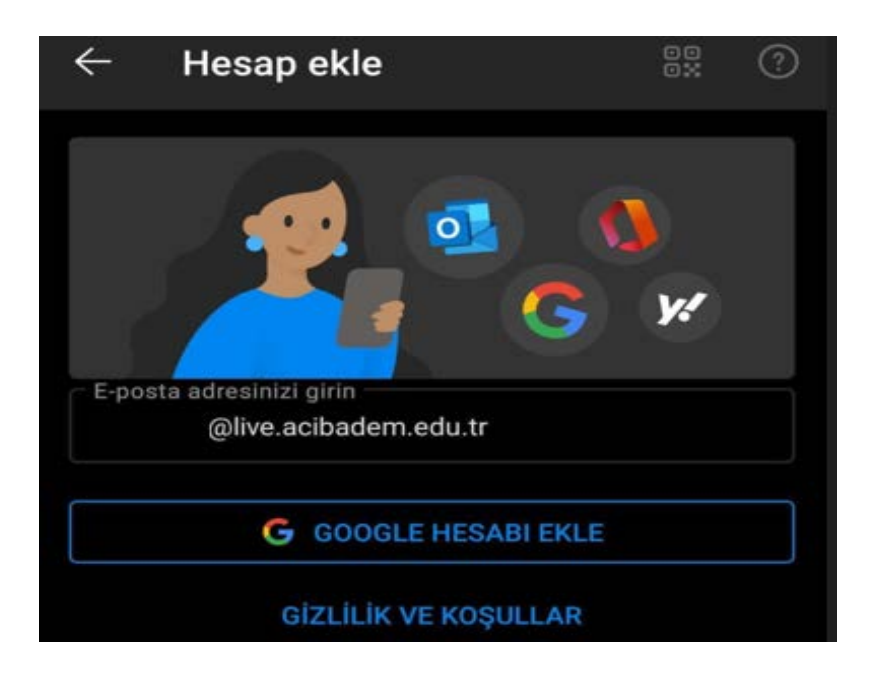

## 4.Adım

Açılan pencerede şifrenizi giriniz

| - Mic         | rosoft                    |          |             |
|---------------|---------------------------|----------|-------------|
| $\leftarrow$  | @live.acibadem.edu.tr     |          |             |
| Parola        | a girin                   |          |             |
| Parola        |                           |          |             |
| Parolamı u    | unuttum                   |          |             |
|               |                           |          | Oturum açın |
| Acıba<br>Kamp | dem Üniversitesi k<br>üsü | (erem Ay | dınlar      |

#### 5.Adım

Şifrenizi girdikten sonraki adım daha önce gösterilen Multi Factor ve Telefon ekleme adımlarına sizi yönlendirecektir bundan sonraki adımlara Multi Factor ve telefon ekleme adımlarını takip ederek devam etmeniz gerekmektedir.

Web Üzerinden e-mail erişimi.

acibadem.edu.tr adresi üzerinden Webmail / Öğrenci linki ile erişim sağlayabilirsiniz.

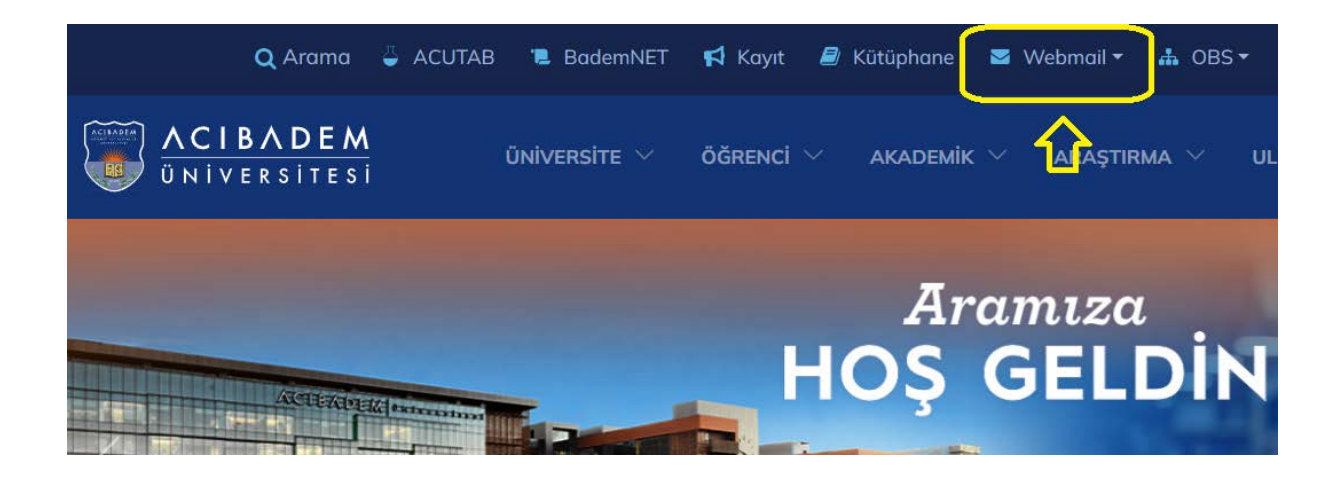